<u>Charivari</u>

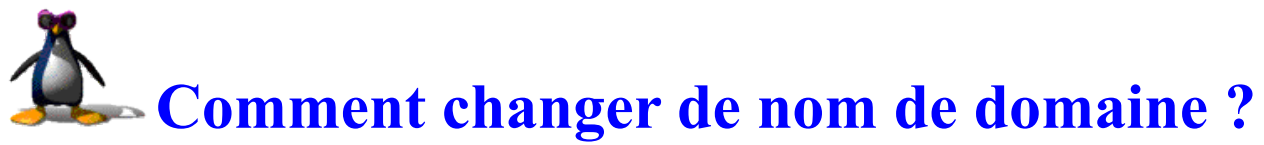

### Bonjour !

Je n'ai pas trouvé ça simple-simple de passer de charivari.eklablog.com à <u>www.charivarialecole.fr</u> alors je vous mets le "tutoriel" ici. S'il y a des choses qui coincent, dites-le moi, comme ça je préciserai.

### A savoir :

- La manip prend une dizaine de minutes, et ensuite il faut attendre entre 2 et 4 heures pour que ça fonctionne

- Ca coute 5 euros par an pour une adresse en .fr et 2 euros de plus pour une adresse en .com

- Tout continue à fonctionner comme avant, cela ne "casse rien". Les visiteurs n'ont pas besoin de mettre à jour leurs favoris, par exemple, ils sont redirigés automatiquement vers la nouvelle adresse, c'est tout. Idem pour les liens chez les sites "amis" : ils fonctionneront toujours.

- Dernière chose : il faut être précis, ne pas enlever les www si je les ai mis, ou ajouter de http si je ne l'ai pas écrit...

Prenons l'exemple de quelqu'un qui aurait un blog sur Ekla dont l'adresse serait votreblog.eklablog.com et qui aimerait passer à votreblog.fr

# Etape 1

Aller sur ovh.com

1. Ecran 1 : On écrit le nom de site qui nous tente (par exemple votreblog)... OVH vous dit s'il est disponible. On sélectionne ce qu'on veut en cliquant sur COMMANDER

2. Ecran 2 : vérification (on clique sur CONTINUER)

3. Ecran 3 : Offre Gold (la moins chère) CHOISIR

4. Ecran 4 : Aucun hébergement CHOISIR

- 5. Ecran 5 : Prévisualisation de la commande CONTINUER
- 6. Ecrans suivants : saisie des coordonnées, mot de passe et paiement.

# Etape 2

On retourne sur ovh, on trouve, tout en haut de la page, le menu MANAGER (interface de gestion). On se connecte avec l'adresse mail et le mot de passe qu'on a donnés à l'étape 1.

1. En haut de l'écran, il y a une liste déroulante : y choisir son nom de domaine

- 2. Puis dans le menu du bas, choisir : ACCES AUX SECTIONS / DOMAINES ET DNS
- 3. Choisir le menu ZONE DNS

4. En bas de l'écran, il y a une grande liste. Vers la 5eme ligne, une des lignes commence par www Il faut éditer cette ligne en cliquant sur le petit crayon au bout de la ligne.

5. Dans la liste déroulante Sous domaine, choisir (tout en bas) : [CNAME] www

6. Dans la zone destination : copier votre adresse de site eklablog, avec un point à la fin (exemple votreblog.eklablog.com.) - Valider.

Au final, on doit avoir dans le tableau de l'étape 4 une ligne du style :

www.votreblog.fr CNAME votreblog.eklablog.com

# Etape 3

Aller sur votre blog, sur Ekla, menu Configuration > Configuration générale > onglet "nom de domaine" => tout en bas, saisir le nom de domaine choisi (exemple <u>www.votreblog.fr</u>)

C'EST FINI ! ... Mais il faut attendre 3 à 4 heures avant que ça marche... C'est le moment d'aller voir un bon film, prendre un pot chez des copains, planter des bégonias...